**Ekspresowa płatność bez logowania** to szybki i bezpieczny sposób na przedłużenie subskrypcji w kilku prostych krokach bezpośrednio w aplikacji, bez konieczności dodatkowej autoryzacji.

## Wymagania techniczne

• Urządzenie iOS z zainstalowaną i zaktualizowaną do najnowszej wersji aplikacją PolBox.TV.

• Aktywne połączenie z internetem.

Jak dokonać ekspresowej płatności bez logowania na iOS Legacy

**Krok 1**: Zaloguj się do aplikacji PolBox.TV. Jeśli już jesteś zalogowany, możesz pominąć ten krok.

Krok 2: Przejdź do Menu, klikając przycisk w lewym górnym rogu ekranu.

| 12:23 C     |          | < | • |
|-------------|----------|---|---|
|             | Channels | ٣ | Q |
|             |          |   |   |
| ✓ FAVORITES | 6        |   |   |
| ✓ GENERAL   |          |   |   |
| ✓ FILMY     |          |   |   |
| ✓ INFORMAC  | JE       |   |   |
| ✓ SPORT     |          |   |   |
| V DOKUMEN   | TALNY    |   |   |
| ✓ ROZRYWK   | A        |   |   |
| ✓ RELIGIA   |          |   |   |
| ✓ DZIECI    |          |   |   |
| ✓ RADIO     |          |   |   |
| ✓ ΕRΟΤΥΚΑ   |          |   |   |
|             |          |   |   |
|             |          |   |   |

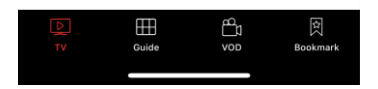

Krok 3: Wybierz Ustawienia subskrypcji i naciśnij OK.

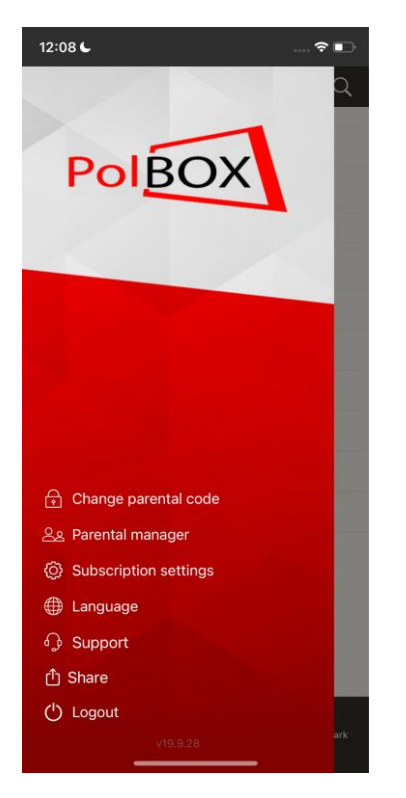

Krok 4: Kliknij przycisk Przedłuż, jeśli jest dostępny.

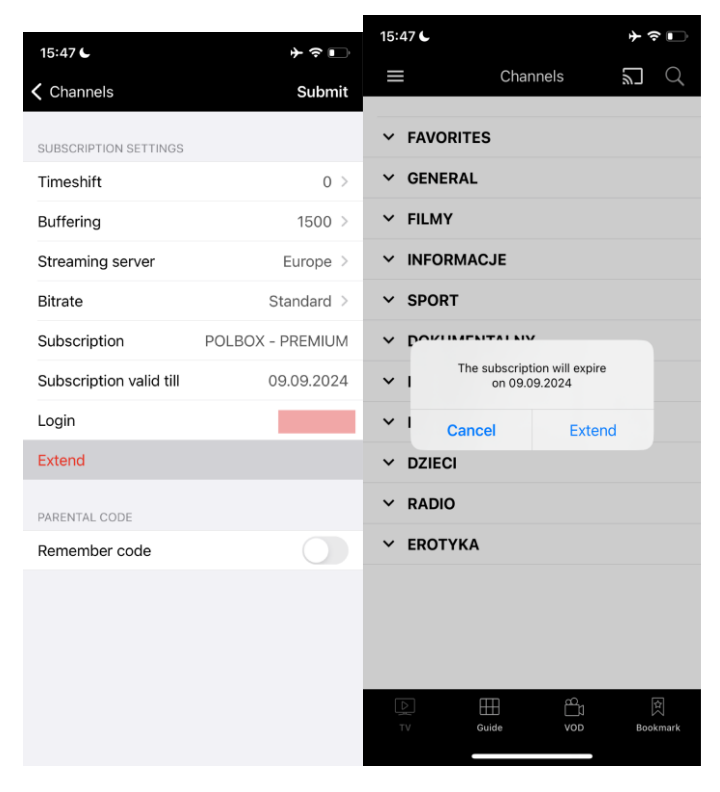

Jeśli Twój pakiet wkrótce wygaśnie (za mniej niż pięć dni), na ekranie może pojawić się powiadomienie o opcji przedłużenia. Kliknij **Przedłuż** i postępuj zgodnie z instrukcjami płatności.

**Uwaga**: Upewnij się, że Twoje urządzenie jest podłączone do internetu, aby zakończyć proces płatności.

Krok 5: Wybierz czas trwania przedłużenia subskrypcji i kliknij Przedłuż.

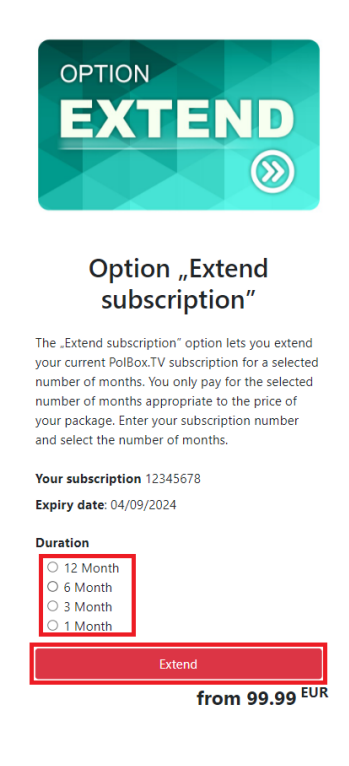

## Krok 6: Wybierz metodę płatności.

| Your cart                      | 1               |
|--------------------------------|-----------------|
| Opcja "Przedłużenie abona      | mentu"          |
| Total (EUR)                    |                 |
| Coupon                         | Redeem          |
| Payment                        |                 |
| Payment method                 |                 |
| PayPal                         | ~               |
| Credit card number             |                 |
|                                |                 |
| Name on card                   |                 |
|                                |                 |
| Full name as displayed on card |                 |
| Expiration                     |                 |
| mm/yy                          |                 |
| CVV                            |                 |
|                                |                 |
|                                |                 |
| Back                           | Checkout        |
| © 2024 PolBox.TV All           | rights reserved |

**Uwaga**: Upewnij się, że Twoje urządzenie jest podłączone do internetu, aby zakończyć proces płatności.

## Krok 7: Wprowadź dane płatności wymagane dla wybranej metody i kliknij Zamów.

| Your cart                            |
|--------------------------------------|
| Opcja "Przedłużenie abonamentu"      |
| Total (EUR)                          |
| Coupon Redeem                        |
| Payment                              |
| Payment method                       |
| PayPal 🗸                             |
| Credit card number                   |
|                                      |
| Name on card                         |
|                                      |
| Full name as displayed on card       |
| Expiration                           |
| mm/yy                                |
| CVV                                  |
|                                      |
| Ţ                                    |
| Back Checkout                        |
| © 2024 PolBox.TV All rights reserved |

**Uwaga**: Jeśli nie widzisz opcji Przedłuż, jest ona obecnie niedostępna. Spróbuj ponownie później lub skontaktuj się z obsługą klienta w celu uzyskania pomocy.

| 12:06 C                 | <del>?</del>   |                                                                              |                      |  |
|-------------------------|----------------|------------------------------------------------------------------------------|----------------------|--|
| Channels                | Submit         |                                                                              |                      |  |
|                         |                | 15:46 🧲                                                                      | ↓ ∻ ∎                |  |
| SUBSCRIPTION SETTINGS   |                | Channels                                                                     | Submit               |  |
| Timeshift               | 0 >            | SUBSCRIPTION SETTINGS                                                        |                      |  |
| Buffering               | 1500 >         | Timeshift                                                                    | 0 >                  |  |
| Streaming server        | Europe >       | Buffering                                                                    | 1500 >               |  |
| Bitrate                 | Standard >     | Streaming server                                                             | Europe >             |  |
| Subscription            | POLBOX-PREMIUM | Bitrate                                                                      | Standard >           |  |
| Subscription valid till | 14.09.2024     | Subs                                                                         | MUN                  |  |
| Login                   |                | Subs difficulties. Please try again in<br>minutes. If the issue continues, a | n 30 2024<br>contact |  |
|                         |                | Logir                                                                        | 0126                 |  |
| PARENTAL CODE           |                | Exter Submit                                                                 |                      |  |
| Remember code           |                |                                                                              |                      |  |
|                         |                | PARENTAL CODE                                                                |                      |  |
|                         |                | Remember code                                                                |                      |  |
|                         |                |                                                                              |                      |  |
|                         |                |                                                                              |                      |  |
|                         |                |                                                                              |                      |  |
|                         |                |                                                                              |                      |  |
|                         |                |                                                                              |                      |  |
|                         |                |                                                                              |                      |  |

Jeśli pojawi się komunikat o błędzie, mogłeś przekroczyć liczbę prób przedłużenia. Proszę poczekać i spróbować ponownie później.